# ECOSmart Bedienungsanleitung

Kommunikationsmodule BACnet & LON & MODBUS

**Systemparameter** 

# Inhaltsverzeichnis

| 1     | Bevor Sie beginnen                        | 3  |
|-------|-------------------------------------------|----|
| 1.1   | Marken                                    | 3  |
| 2     | Kommunikation                             | 3  |
| 2.1   | Allgemeines                               | 3  |
| 2.2   | KNX/EIB                                   | 4  |
| 2.2.1 | Inbetriebnahme der KNX-Multischnittstelle | 4  |
| 2.2.2 | Parameterliste V2.40                      | 5  |
| 2.3   | MODBUS                                    | 7  |
| 2.3.1 | Inbetriebnahme des MODBUS-Moduls          | 7  |
| 2.3.2 | Parameterliste V2.40                      | 9  |
| 2.4   | LON                                       | 11 |
| 2.4.1 | Inbetriebnahme des LON-Moduls             | 11 |
| 2.4.2 | Parameterliste V2.40                      | 12 |
| 2.5   | BACnet                                    | 13 |
| 2.5.1 | Inbetriebnahme des BACnet/IP-Moduls       | 13 |
| 2.5.2 | Anschlussbeispiel                         | 14 |
| 2.5.3 | Parameterliste V2.40                      | 15 |
| 2.6   | Onboard WEB Funktion                      | 18 |
| 2.7   | Fernwartungssystem iCloud                 | 20 |
| 2.7.1 | Voreinstellungen und Umgebungsbedingungen | 20 |
| 2.7.2 | Cloud ebene                               | 20 |
| 3     | Erweiterungsmodule                        | 20 |
| 4     | Systemparameter                           | 22 |
| 4.1   | Speichern/ Laden                          | 22 |
| 4.2   | Passwort settings                         | 23 |
| 4.3   | Passwort ändern                           | 23 |
| 4.4   | Sprachen Support                          | 24 |

# **1** Bevor Sie beginnen

## 1.1 Marken

Die folgende Tabelle zeigt die in dieser Dokumentation verwendeten Drittmarken und deren juristische Inhaber. Die Nutzung der Marken unterliegt den internationalen und landesspezifischen rechtlichen Bestimmungen.

| Trademarks                                 | Legal owner                                  |
|--------------------------------------------|----------------------------------------------|
| BACnet™                                    | American National Standard (ANSI/ASHRAE 135- |
|                                            | 1995)                                        |
| LonLink™                                   | Echelon Corporation                          |
| LON <sup>®</sup> / LonManager <sup>®</sup> |                                              |
| LonMark®                                   |                                              |
| LonTalk <sup>®</sup>                       |                                              |
| LonWorks®                                  |                                              |
| MODBUS®                                    | The MODBUS Organization, Hopkinton, MA, USA  |

Alle in der Tabelle aufgeführten Produktnamen sind registrierte (®) oder nicht registrierte (™) Marken der in der Tabelle aufgeführten jeweiligen Inhaber. Aufgrund dieses Hinweises in diesem Kapitel wird auf eine weitere Kennzeichnung (z.B. mit Symbolen wie ® und ™) der Marken im Interesse der Lesbarkeit verzichtet.

# 2 Kommunikation

## 2.1 Allgemeines

### Hauptindex > System > Kommunikation

| Parameter            | Bereich         | Funktion                                                |
|----------------------|-----------------|---------------------------------------------------------|
| Komm.Modul Übersicht |                 | Sprung zu den Parametrierungsseiten für alle externen   |
|                      |                 | Kommunikationsmodule                                    |
| Process bus          | ОК              | Sprung zur Parametrierungsseite für den Prozessbus (für |
|                      | Not OK          | HMI und Raumgerät)                                      |
| TCP/IP               | XXX.XXX.XXX.XXX | Adresse des Controllers am Bus                          |
|                      |                 | Name des Controllers am Bus                             |
|                      |                 | Sprung zur Parametrierungsseite für den internen TCP/IP |
|                      |                 | Anschluss (siehe Web HMI)                               |
| Modbus               |                 | Sprung zur Parametrierungsseite für den Internen        |
|                      |                 | MODBUS                                                  |
| LON                  |                 | Sprung zur Parametrierungsseite für die Interne LON     |
|                      |                 | Schittstelle                                            |
| IO Extension bus     |                 | Sprung zur Übersichtsseite für den IO Extensionbus.     |

# 2.2 KNX/EIB

Mit der im jeden Regler intergierten KNX-Multischnittstelle können die Regler ins KNX/EIB System eingebunden werden, jeder regler ist im Standart auf die Gruppenadresse 6 gespeichert

### 2.2.1 Inbetriebnahme der KNX-Multischnittstelle

#### Beteiligte Geräte:

- ECOSmart 400 oder 600

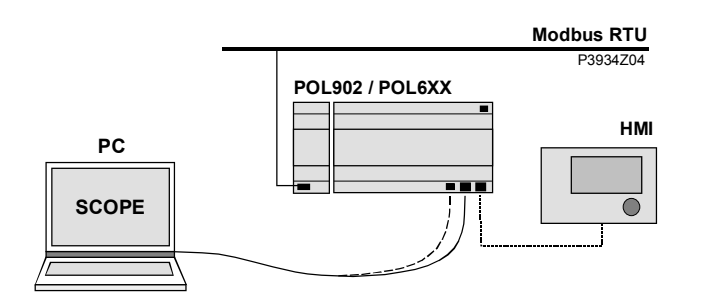

#### Voraussetzungen für die Inbetriebnahme sind:

- Der ECOSmart-Controller ist mit einer funktionierenden Applikation (z.B. V2.40) geladen und gestartet.
- Level 4 (Passwort 6000)

#### Inbetriebnahme KNX-Multischnittstelle

Die KNX-Multischnittstelle ist von Werk aus mit auf der ECOSmart eingebunden und bedarf nur einer Softwarefreischaltung mittels SD-Karte oder Laptop.

### 2.2.2 Parameterliste V2.40

| Analog Input     |                             | AblFanAlm4         | <0x0100,-1,6/0/44,6,w>      |
|------------------|-----------------------------|--------------------|-----------------------------|
| TRaum            | [0.5]<0x0100,-1,6/0/1,9,w>  | Multistate Value   |                             |
| TZuluft          | [0.5]<0x0100,-1,6/0/2,9,w>  | OpMode             | <0x0100,-1,6/0/150,6,rwR>   |
| TAussen          | [0.5]<0x0100,-1,6/0/3,9,w>  | ActOpMode          | <0x0100,-1,6/0/151,6,w>     |
| TAbluft          | [0.5]<0x0100,-1,6/0/4,9,w>  | TimeSchedule       | <0x0100,-1,6/0/152,6,rwR>   |
| Luftqualitaet    | [0.5]<0x0100,-1,6/0/5,9,w>  | ZulFanCmd          | <0x0100,-1,6/0/48,6,w>      |
| LuftqualitaetVOC | [0.5]<0x0100,-1,6/0/6,9,w>  | AblFanCmd          | <0x0100,-1,6/0/48,6,w>      |
| Feuchte          | [0.5]<0x0100,-1,6/0/7,9,w>  | Analog Output      |                             |
| ZulVolStrom      | [0.5]<0x0100,-1,6/0/8,9,w>  | Bypass             | [0.5]<0x0100,-1,6/0/49,4,w> |
| AblVolStrom      | [0.5]<0x0100,-1,6/0/9,9,w>  | Rotor              | [0.5]<0x0100,-1,6/0/50,4,w> |
| ZulDruck         | [0.5]<0x0100,-1,6/0/10,9,w> | ZulFanSignal       | [0.5]<0x0100,-1,6/0/51,4,w> |
| AblDruck         | [0.5]<0x0100,-1,6/0/11,9,w> | AblFanSignal       | [0.5]<0x0100,-1,6/0/52,4,w> |
| Binary Input     |                             | HtgVent            | [0.5]<0x0100,-1,6/0/53,4,w> |
| Filter           | <0x0100,-1,6/0/12,6,w>      | WpSignal           | [0.5]<0x0100,-1,6/0/54,4,w> |
| Vorfilter        | <0x0100,-1,6/0/13,6,w>      | Mischluftklappe    | [0.5]<0x0100,-1,6/0/55,4,w> |
| Abluftfilter     | <0x0100,-1,6/0/14,6,w>      | Binary Output      |                             |
| Außenluftfilter  | <0x0100,-1,6/0/15,6,w>      | UmlKLappe          | <0x0100,-1,6/0/56,6,w>      |
| Zusatzfilter     | <0x0100,-1,6/0/16,6,w>      | FrischFortlKlappe  | <0x0100,-1,6/0/57,6,w>      |
| RotorAlm         | <0x0100,-1,6/0/17,6,w>      | ZulAblKlappe       | <0x0100,-1,6/0/58,6,w>      |
| Frost_WRG        | <0x0100,-1,6/0/18,6,w>      | HtgPumpCmd         | <0x0100,-1,6/0/59,6,w>      |
| Frost_PWW        | <0x0100,-1,6/0/19,6,w>      | HtgWpCmd           | <0x0100,-1,6/0/60,6,w>      |
| ERegisterAlm     | <0x0100,-1,6/0/20,6,w>      | ClgWpCmd           | <0x0100,-1,6/0/61,6,w>      |
| GasAlm           | <0x0100,-1,6/0/21,6,w>      | BefeuchterCmd      | <0x0100,-1,6/0/62,6,w>      |
| Brand            | <0x0100,-1,6/0/22,6,w>      | VorerhitzerCmd     | <0x0100,-1,6/0/63,6,w>      |
| Entrauchung      | <0x0100,-1,6/0/23,6,w>      | EntfeuchterCmd     | <0x0100,-1,6/0/64,6,w>      |
| Sicherheitskette | <0x0100,-1,6/0/24,6,w>      | ZulFanSignal       | [0.5]<0x0100,-1,6/0/65,4,w> |
| HtgPumpAlm       | <0x0100,-1,6/0/25,6,w>      | AblFanSignal       | [0.5]<0x0100,-1,6/0/66,4,w> |
| WpDefrost        | <0x0100,-1,6/0/26,6,w>      | HtgVent            | [0.5]<0x0100,-1,6/0/67,4,w> |
| WpALm            | <0x0100,-1,6/0/27,6,w>      | HtgPumpCmd         | [0.5]<0x0100,-1,6/0/68,4,w> |
| EntfeuchterAlm   | <0x0100,-1,6/0/28,6,w>      | HtgHPuCmd          | [0.5]<0x0100,-1,6/0/69,4,w> |
| ZulFanAlm        | <0x0100,-1,6/0/29,6,w>      | ClgHPuCmd          | [0.5]<0x0100,-1,6/0/70,4,w> |
| BefeuchterAlm    | <0x0100,-1,6/0/30,6,w>      | HPuSignal          | [0.5]<0x0100,-1,6/0/71,4,w> |
| BSK1             | <0x0100,-1,6/0/31,6,w>      | VorerhtzrCmd       | [0.5]<0x0100,-1,6/0/72,4,w> |
| BSK2             | <0x0100,-1,6/0/32,6,w>      | Reset              |                             |
| BSK3             | <0x0100,-1,6/0/33,6,w>      | Reset Alarms       | <0x000E,-1,6/0/153,6,rR>    |
| BSK4             | <0x0100,-1,6/0/34,6,w>      | HMI Sammelalarm    | <0x0003,-1,6/0/154,6,w>     |
| BSK5             | <0x0100,-1,6/0/35,6,w>      | Analog Value       |                             |
| BSK6             | <0x0100,-1,6/0/36,6,w>      | Sollwert Aus       | <0x0100,-1,6/0/80,6,rwR>    |
| ZulFanAlm        | <0x0100,-1,6/0/37,6,w>      | Sollwert Nacht     | <0x0100,-1,6/0/81,6,rwR>    |
| AblFanAlm        | <0x0100,-1,6/0/38,6,w>      | Sollwert Tag Hei-  | <0x0100,-1,6/0/82,6,rwR>    |
| ZulFanAlm2       | <0x0100,-1,6/0/39,6,w>      | zen                |                             |
| AblFanAlm2       | <0x0100,-1,6/0/40,6,w>      | Offset Tag Kuehlen | <0x0100,-1,6/0/83,6,rwR>    |
| ZulFanAlm3       | <0x0100,-1,6/0/41,6,w>      | Feuchte Sollwert   | <0x0100,-1,6/0/84,6,rwR>    |
| AblFanAlm3       | <0x0100,-1,6/0/42,6,w>      | Offset Feuchte     | <0x0100,-1,6/0/85,6,rwR>    |
| ZulFanAlm4       | <0x0100,-1,6/0/43,6,w>      | CO2 Sollwert       | <0x0100,-1,6/0/86,6,rwR>    |

| VOC Sollwert       | <0x0100,-1,6/0/87,6,rwR>  | KaskHigh     | <0x0100,-1,6/0/110,6,rwR> |
|--------------------|---------------------------|--------------|---------------------------|
| Zuluft Sollwert 1  | <0x0100,-1,6/0/88,6,rwR>  | KaskLow      | <0x0100,-1,6/0/111,6,rwR> |
| Zuluft Sollwert 2  | <0x0100,-1,6/0/89,6,rwR>  | ZulFanDreh   | <0x0100,-1,6/0/112,6,rwR> |
| Zuluft Sollwert 3  | <0x0100,-1,6/0/90,6,rwR>  | AblFanDreh   | <0x0100,-1,6/0/113,6,rwR> |
| Zuluft Sollwert 1  | <0x0100,-1,6/0/91,6,rwR>  | ZulFanDreh2  | <0x0100,-1,6/0/114,6,rwR> |
| Zuluft Sollwert 2  | <0x0100,-1,6/0/92,6,rwR>  | AblFanDreh2  | <0x0100,-1,6/0/115,6,rwR> |
| Zuluft Sollwert 3  | <0x0100,-1,6/0/93,6,rwR>  | ZulFanDreh3  | <0x0100,-1,6/0/116,6,rwR> |
| Zuluft Sollwert 1  | <0x0100,-1,6/0/94,6,rwR>  | AblFanDreh3  | <0x0100,-1,6/0/117,6,rwR> |
| Zuluft Sollwert 2  | <0x0100,-1,6/0/95,6,rwR>  | ZulFanDreh4  | <0x0100,-1,6/0/118,6,rwR> |
| Zuluft Sollwert 3  | <0x0100,-1,6/0/96,6,rwR>  | AblFanDreh4  | <0x0100,-1,6/0/119,6,rwR> |
| Abluft Differenz 1 | <0x0100,-1,6/0/97,6,rwR>  | ZulFanPower  | <0x0100,-1,6/0/120,6,rwR> |
| Abluft Differenz 2 | <0x0100,-1,6/0/98,6,rwR>  | AblFanPower  | <0x0100,-1,6/0/121,6,rwR> |
| Abluft Differenz 3 | <0x0100,-1,6/0/99,6,rwR>  | ZulFanPower2 | <0x0100,-1,6/0/122,6,rwR> |
| Abluft Sollwert 1  | <0x0100,-1,6/0/100,6,rwR> | AblFanPower2 | <0x0100,-1,6/0/123,6,rwR> |
| Abluft Sollwert 2  | <0x0100,-1,6/0/101,6,rwR> | ZulFanPower3 | <0x0100,-1,6/0/124,6,rwR> |
| Abluft Sollwert 3  | <0x0100,-1,6/0/102,6,rwR> | AblFanPower3 | <0x0100,-1,6/0/125,6,rwR> |
| Abluft Sollwert 1  | <0x0100,-1,6/0/103,6,rwR> | ZulFanPower4 | <0x0100,-1,6/0/126,6,rwR> |
| Abluft Sollwert 2  | <0x0100,-1,6/0/104,6,rwR> | AblFanPower4 | <0x0100,-1,6/0/127,6,rwR> |
| Abluft Sollwert 3  | <0x0100,-1,6/0/105,6,rwR> | PoolKickZck  | <0x0100,-1,6/0/128,6,rwR> |
| Abluft Sollwert 1  | <0x0100,-1,6/0/106,6,rwR> | PoolKickTime | <0x0100,-1,6/0/129,6,rwR> |
| Abluft Sollwert 2  | <0x0100,-1,6/0/107,6,rwR> | WpHtgSignal  | <0x0100,-1,6/0/130,6,rwR> |
| Abluft Sollwert 3  | <0x0100,-1,6/0/108,6,rwR> | WpClgSignal  | <0x0100,-1,6/0/130,6,rwR> |
| Min Frischluft     | <0x0100,-1,6/0/109,6,rwR> |              |                           |
|                    |                           |              |                           |

# 2.3 MODBUS

Mit dem externen MODBUS-Kommunikationsmodul POL902 wird immer eine Slave-Schnittstelle zur Verfügung gestellt. Wird das externe Modul benutzt, und die interne Schnittstelle nicht als Master benötigt, darf die interne Schnittstelle nicht verwendet werden.

### 2.3.1 Inbetriebnahme des MODBUS-Moduls

#### **Beteiligte Geräte:**

- ECOSmart 600
- MODBUS-Komunikationsmodul POL902

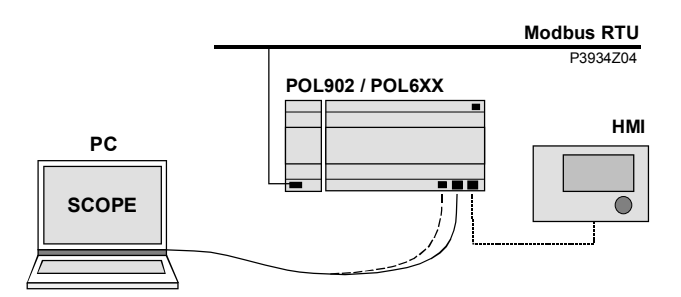

#### Voraussetzungen für die Inbetriebnahme sind:

- Der ECOSmart-Controller ist mit einer funktionierenden Applikation (z.B. V2.40) geladen und gestartet.
- Level 4 (Passwort 6000)

#### Inbetriebnahme MODBUS\_Modul

Um das MODBUS-Modul zu konfigurieren und mit dem MODBUS-Bus zu verbinden, gehen Sie wie folgt vor:

| Schritt | Aktion                                                                       |
|---------|------------------------------------------------------------------------------|
| 1       | Controller OFF                                                               |
| 2       | MODBUS-Modul mittels Steckverbinder am Controller anfügen.                   |
| 3       | MODBUS Bus-Kabel mit MODBUS-Modul verbinden (Anschlüsse + und -              |
|         | , Ref for GND).                                                              |
| 4       | Controller ON:                                                               |
|         | → Das Modul startet / die Initialisierung läuft.                             |
|         | ightarrow Sobald die beiden LEDs "BSP" und "BUS" grün leuchten, ist die Kom- |
|         | munikation zum Controller und zum MODBUS-Bus aktiv.                          |
|         | ⚠ Achtung: Zum Aktualisieren des HMI ist vor der Parametrierung ein          |
|         | zweiter Reset erforderlich.                                                  |
| 5       | Modul konfigurieren.                                                         |

#### Haupt Index > System > Kommunikation > Komm. Module Übersicht >1-Modbus

| Parameter     | Bereich | Funktion                                 |
|---------------|---------|------------------------------------------|
| Status        | ОК      | Status des Moduls                        |
|               | Alarm   |                                          |
| Comm failure  | Passive | Kommunikationsfehler zwischen Modul und  |
|               | Active  | Controller.                              |
| Enable        | Passive | Achtung: Dieser Parameter muss immer auf |
|               | Active  | »Passive« stehen.                        |
| Slave         | Active  | Anzeige ob der Kanal benutzt wird.       |
|               | Passive |                                          |
| Slave address | 2       | Aktuelle Adresse des MODBUS-Anschlusses  |
|               |         | am Bus.                                  |

| Parameter              | Bereich      | Funktion                                          |
|------------------------|--------------|---------------------------------------------------|
| Baud rate              | 2400         | Anzeige der Übertragungs-Geschwindigkeit          |
|                        | 4800         | entsprechend dem MODBUS.                          |
|                        | 9600         |                                                   |
|                        | 19200        |                                                   |
|                        | 38400        |                                                   |
| Stop bits              |              | Anzeige der Anzahl der Stop-Bits:                 |
|                        | One          | Ein Stop-Bit                                      |
|                        | Тwo          | Zwei Stop-Bits                                    |
| Parity                 | None         | Anzeige der Parity                                |
|                        | Even         |                                                   |
|                        | Odd          |                                                   |
| Response timeout       | 03600 [sec]  | Einstellung der Zugriffszeit vom Master. In die-  |
|                        |              | ser Zeit muss der Master einen Lesezugriff auf    |
|                        |              | den Slave tätigen, sonst erfolgt ein Alarm (diese |
|                        |              | Funktion ist noch nicht komplett imlementiert).   |
| Termination            |              | Eine RS485-Topologie muss immer mit Wel-          |
|                        |              | lenwiderständen abgeschlossen werden:             |
|                        | Passive      | Abschlusswiderstand nicht aktiv                   |
|                        | Active       | Abschlusswiderstand aktiv                         |
| Settings channel 0 / 1 |              | Sprung zur Parametrierungsseite des ersten        |
|                        |              | /zweiten MODBUS-Kanals.                           |
| General:               |              |                                                   |
| Software version       |              | Software-Version des Moduls                       |
| Device ID              |              | Interne Device ID des Moduls                      |
| Modules                |              | Modultyp                                          |
| Use default            | Passive      | Rücksetzen der Parametrierung auf die             |
|                        | Active       | Default-Werte                                     |
| Neustart benötigt!     | $\checkmark$ | Nach Änderungen an den Einstellungen ist          |
|                        | Ausführen    | grundsätzlich ein Reset des Controllers erfor-    |
|                        |              | derlich, um die Daten zu übernehmen.              |

### 2.3.2 Parameterliste V2.40

| Analog Input     |                         | ExFanAlm4               | <0x0100,-1,H50,0,w>                                                                                                    |
|------------------|-------------------------|-------------------------|----------------------------------------------------------------------------------------------------|
| Traum            | [0.5]<0x0100,-1,H1,4,w> | Zuluftfilter            | <0x0100,-1,H51,0,w>                                                                                                    |
| Tzuluft          | [0.5]<0x0100,-1,H3,4,w> | Abluftfilter            | <0x0100,-1,H52,0,w>                                                                                                    |
| Taussen          | [0.5]<0x0100,-1,H5,4,w> | Außenluftfilter         | <0x0100,-1,H53,0,w>                                                                                                    |
| Tabluft          | [0.5]<0x0100,-1,H7,4,w> | Zusatzfilter            | <0x0100,-1,H54,0,w>                                                                                                    |
| Luftqualitaet    | [0.5]<0x0100,-1,H9,4,w> | Multistate Value        |                                                                                                    |
| LuftqualitaetVOC | [0.5]<0x0100,-          | OpMode                  | <0x0100,-1,H55,0,rw>                                                                                                    |
|                  | 1,H11,4,w>              | ActOpMode               | <0x0100,-1,H56,0,rw>                                                                                                    |
| Luftfeuchte      | [0.5]<0x0100,-          | Multistate Output       |                                                                                                    |
|                  | 1,H13,4,w>              | ZulFanCmd               | <0x0100,-1,H57,0,w>                                                                                                    |
| ZulVolStrom      | [0.5]<0x0100,-          | AblFanCmd               | <0x0100,-1,H58,0,w>                                                                                                    |
| AplValStrom      | 1,013,4,W>              | Analog Output           |                                                                                                    |
| Abivolation      | 1.H17.4.w>              | Bypass                  | <0x0100,-1,H59,0,w>                                                                                                    |
| ZulDruck         | [0.5]<0x0100,-          | ZulFanSignal            | <0x0100,-1,H60,0,w>                                                                                                    |
|                  | 1,H19,4,w>              | AblFanSignal            | <0x0100,-1,H61,0,w>                                                                                                    |
| AblDruck         | [0.5]<0x0100,-          | HtgVent                 | <0x0100,-1,H62,0,w>                                                                                                    |
|                  | 1,H21,4,w>              | WpSignal                | <0x0100,-1,H63,0,w>                                                                                                    |
| Binary Input     |                         | Mischluftklappe         | <0x0100,-1,H64,0,w>                                                                                                    |
| Filter           | <0x0100,-1,H22,0,w>     | RotorSignal             | <0x01001.H65.0.w>                                                                                                    |
| Frost_WRG        | <0x0100,-1,H23,0,w>     | Binary Output           |                                                                                                    |
| Frost_PWW        | <0x0100,-1,H24,0,w>     | FrischFortlKlappe       | <0x01001.H66.0.w>                                                                                                    |
| ERegisterAlm     | <0x0100,-1,H25,0,w>     | ZulAblKlappe            | <0x01001.H67.0.w>                                                                                                    |
| GasAlm           | <0x0100,-1,H26,0,w>     | UmlKLappe               | <0x01001.H68.0.w>                                                                                                    |
| ClgAlm           | <0x0100,-1,H27,0,w>     | HtgPumpCmed             | <0x0100 -1 H69 0 w>                                                                                                    |
| HtgPumpAlm       | <0x0100,-1,H28,0,w>     | HtgWnCmd                | <0x0100 -1 H70.0 w>                                                                                                    |
| WpDefrost        | <0x0100,-1,H29,0,w>     | ClgWpCmd                | <0x0100 -1 H71 0 w>                                                                                                    |
| WpALm            | <0x0100,-1,H30,0,w>     | VorerhitzerCmd          | <0x0100 -1 H72 0 w>                                                                                                    |
| BefeuchterAlm    | <0x0100,-1,H31,0,w>     | Befeuchter              | <0x0100, 1,1172,0,W>                                                                                                    |
| Brand            | <0x0100,-1,H32,0,w>     | Entfeuchter             | <0x0100, 1,1173,0,W>                                                                                                    |
| Entrauchung      | <0x0100,-1,H33,0,w>     | System                  |                                                                                                    |
| Sicherheitskette | <0x0100,-1,H34,0,w>     | Calendar                | <0x0100 -1 H75 0 rw>                                                                                                    |
| RotorAlm         | <0x0100,-1,H35,0,w>     | Schedular               | <0x0100, -1, 1175, 0, 100 - 1, 1175, 0, 100 - 1, 1175, 0, 1175, 0, 1175, 0, 100 - 1, 1175, 0, 100 - 1, 1175, 0, 1175, 0, 1175, |
| BSK1             | <0x0100,-1,H36,0,w>     |                         | <0x0100,-1,1170,0,1W2                                                                                                    |
| BSK2             | <0x0100,-1,H37,0,w>     |                         | <0x0100 -1 H77 0 rw>                                                                                                    |
| BSK3             | <0x0100,-1,H38,0,w>     | Sollwert Nacht          | <0x0100, -1, 1177, 0, 1W>                                                                                                    |
| BSK4             | <0x0100,-1,H39,0,w>     | Sollwert Tag Heizen     | <0x0100, -1, 1170, 0, 100 - 1, 1170, 0, 100 - 1, 1170, 0, 1170, 0, 1170, 0, 100 - 1, 1170, 0, 1170, 0, 1170, |
| BSK5             | <0x0100,-1,H40,0,w>     | Offset Kueblen          | <0x0100, -1, 1179, 0, 100 - 0, 000 - 0, 000 - |
| BSK6             | <0x0100,-1,H41,0,w>     |                         | <0x0100,-1,H80,0,FW>                                                                                                    |
| SuFanAlm         | <0x0100,-1,H42,0,w>     | Offcot Fouchto Sollwort | <0x0100,-1,H01,0,TW>                                                                                                    |
| ZulFanAlm1       | <0x0100,-1,H43,0,w>     | CO2 Sollwort            | <pre>&gt;UXU1UU,-1,Π02,U,IW&gt;<br/>&gt;Ov0100 1 μ02 0 mus</pre>                                                                                                    |
| ExFanAlm1        | <0x0100,-1,H44,0,w>     | 7uluft Sollwort 1       | <pre>&gt;UXU1UU,-1,Π03,U,IW&gt;<br/>&gt;Ov0100 1 404 0 mm&gt;</pre>                                                                                                    |
| ZulFanAlm2       | <0x0100,-1,H45,0,w>     |                         |                                                                                                    |
| ExFanAlm2        | <0x0100,-1,H46,0,w>     | Zuluit Sollwert 2       | <pre>\UXU1UU,-1,Πδ5,U,IW&gt;</pre>                                                                                                    |
| ZulFanAlm3       | <0x0100,-1,H47,0,w>     | Zuluft Soliwert 3       | <uxu1uu,-1,h86,u,rw></uxu1uu,-1,h86,u,rw>                                                                                                    |
| ExFanAlm3        | <0x0100,-1,H48,0,w>     | Zuluft Soliwert 1       | <uxu1uu,-1,h8 ,u,rw=""></uxu1uu,-1,h8>                                                                                                    |
| ZulFanAlm4       | <0x0100,-1,H49,0,w>     | Zuluit Soliwert 2       | <uxu1uu,-1,h88,u,rw></uxu1uu,-1,h88,u,rw>                                                                                                    |

| Zuluft Sollwert 3  | <0x0100,-1,H89,0,rw>  | AblFanDreh      | <0x0100,-1,H110,0,rw> |
|--------------------|-----------------------|-----------------|-----------------------|
| Zuluft Sollwert 1  | <0x0100,-1,H90,0,rw>  | ZulFanDreh2     | <0x0100,-1,H111,0,rw> |
| Zuluft Sollwert 2  | <0x0100,-1,H91,0,rw>  | AblFanDreh2     | <0x0100,-1,H112,0,rw> |
| Zuluft Sollwert 3  | <0x0100,-1,H92,0,rw>  | ZulFanDreh3     | <0x0100,-1,H113,0,rw> |
| Abluft Differenz 1 | <0x0100,-1,H93,0,rw>  | AblFanDreh3     | <0x0100,-1,H114,0,rw> |
| Abluft Differenz 2 | <0x0100,-1,H94,0,rw>  | ZulFanDreh4     | <0x0100,-1,H115,0,rw> |
| Abluft Differenz 3 | <0x0100,-1,H95,0,rw>  | AblFanDreh4     | <0x0100,-1,H116,0,rw> |
| Abluft Sollwert 1  | <0x0100,-1,H96,0,rw>  | ZulFanPower     | <0x0100,-1,H117,0,rw> |
| Abluft Sollwert 2  | <0x0100,-1,H97,0,rw>  | AblFanPower     | <0x0100,-1,H118,0,rw> |
| Abluft Sollwert 3  | <0x0100,-1,H98,0,rw>  | ZulFanPower2    | <0x0100,-1,H119,0,rw> |
| Abluft Sollwert 1  | <0x0100,-1,H99,0,rw>  | AblFanPower2    | <0x0100,-1,H120,0,rw> |
| Abluft Sollwert 2  | <0x0100,-1,H100,0,rw> | ZulFanPower3    | <0x0100,-1,H121,0,rw> |
| Abluft Sollwert 3  | <0x0100,-1,H101,0,rw> | AblFanPower3    | <0x0100,-1,H122,0,rw> |
| Abluft Sollwert 1  | <0x0100,-1,H102,0,rw> | ZulFanPower4    | <0x0100,-1,H123,0,rw> |
| Abluft Sollwert 2  | <0x0100,-1,H103,0,rw> | AblFanPower4    | <0x0100,-1,H124,0,rw> |
| Abluft Sollwert 3  | <0x0100,-1,H104,0,rw> | PoolKickZck     | <0x0100,-1,H125,0,rw> |
| Min Frischluft     | <0x0100,-1,H105,0,rw> | PoolKickTime    | <0x0100,-1,H126,0,rw> |
| VOC Sollwert       | <0x0100,-1,H106,0,rw> | WpHtgSignal     | <0x0100,-1,H127,0,rw> |
| KaskHigh           | <0x0100,-1,H107,0,rw> | WpClgSignal     | <0x0100,-1,H128,0,rw> |
| KaskLow            | <0x0100,-1,H108,0,rw> | HMI Sammelalarm | <0x0100,-1,H119,0,rw> |
| ZulFanDreh         | <0x0100,-1,H109,0,rw> |                 |                       |
|                    |                       | -               |                       |

# 2.4 LON

### 2.4.1 Inbetriebnahme des LON-Moduls

#### **Beteiligte Geräte:**

- ECOSmart 600
- Kommunikationsmodul POL906

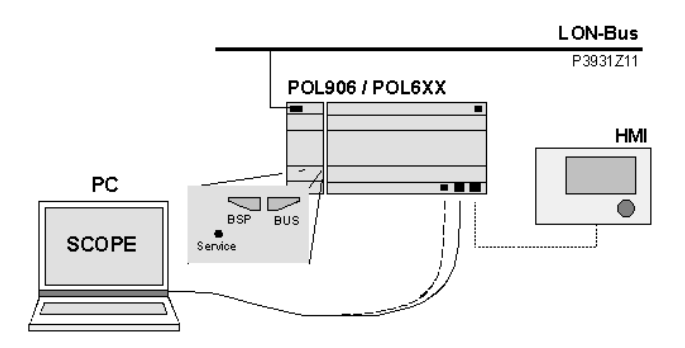

#### Inbetriebnahme LON-Modules

Um das LON-Modul zu konfigurieren und mit dem LON-Bus zu verbinden, gehen Sie wie folgt vor:

| Schritt | Aktion                                                               |
|---------|----------------------------------------------------------------------|
| 1       | Controller OFF                                                       |
| 2       | LON-Modul mit Steckverbinder am Controller anfügen.                  |
| 3       | LON-Bus-Kabel mit LON-Modul verbinden (Anschlüsse CLA und CLB).      |
| 4       | Controller ON:                                                       |
|         | → Das Modul startet / die Initialisierung läuft.                     |
|         | → Sobald die beiden LEDs "BSP" und "BUS" grün leuchten, ist die      |
|         | Kommunikation zum Controller und zum LON-Bus aktiv.                  |
|         | Achtung: Zum Aktualisieren des HMI ist vor der Parametrierung ein    |
|         | zweiter Reset erforderlich.                                          |
| 5       | Wenn beide LEDs grün leuchten, ist die LON-Karte bereit, mit dem     |
|         | LON-Netzwerk zu kommunizieren.                                       |
| 6       | Im LON-Tool (z.B. NL220, LON Maker) einen neuen Knoten "generieren". |
| 7       | Service-Pin am LON-Modul drücken:                                    |
|         | → Das Modul wird erkannt und im LON-Tool angezeigt.                  |
|         | → Alle Netzwerk-Variablen sind verfügbar                             |
| 8       | Logische Adresse via LON-Tool vergeben.                              |

### Haupt Index > System > Kommunikation > Komm. Module Übersicht > 1-LON

| Parameter    | Bereich | Funktion                                         |
|--------------|---------|--------------------------------------------------|
| Status       | ОК      | Status des Moduls                                |
|              | Alarm   |                                                  |
| Komm. Fehler | Passive | Kommunikationsfehler zwischen Modul und Con-     |
|              | Active  | troller. (z.B. keine LON-Applikation im Neuron   |
|              |         | Chip geladen.                                    |
| Location     |         | Anzeige einer Information, die bei Inbetriebset- |
|              |         | zung des Busses via LON Chip gesetzt werden      |
|              |         | kann.                                            |
| Application  |         | Name der geladenen LON-Applikation (Liste der    |
|              |         | LON-Variablen) auf dem Neuron Chip.              |
| Neuron-ID    |         | Anzeige der Identifikationsnummer des Neuron     |
|              |         | Chips                                            |

| Send heart beat    | Anzeige des aktuellen Zeitintervalls für das   |
|--------------------|------------------------------------------------|
|                    | Senden von Werten.                             |
| Receive heart beat | Anzeige des aktuellen Zeitintervalls für das   |
|                    | Empfangen von Werten.                          |
| Min send intervall | Anzeige des aktuellen minimalen Zeitintervalls |
|                    | für das Senden eines Werts. Ein Wert kann in   |
|                    | diesem Intervall maximal einmal gesendet wer-  |
|                    | den.                                           |
| Settings           | Sprung zur Seite Settings zur Parametrierung   |
|                    | des LON-Moduls.                                |
| Software version   | Softwareversion des Moduls                     |
| Device ID          | Harware ID des Moduls                          |

#### LON-Modul-Parametrierung

| Parameter          | Bereich    | Funktion                                         |
|--------------------|------------|--------------------------------------------------|
| Module             |            | Anzeige des Modul Types (z.B. Pol906LON)         |
| Send heart beat    | 065535 [s] | Einstellen des Zeitintervalls für das Senden von |
|                    |            | Werten.                                          |
| Receive heart beat | 065535 [s] | Einstellen des Zeitintervalls für das Empfangen  |
|                    |            | von Werten.                                      |
| Min send interval  | 065535 [s] | Einstellen des minimalen Zeitintervalls für das  |
|                    |            | Senden von Werten.                               |
| Use default        | Passive    | Rücksetzen der Parametrierung auf die Default-   |
|                    | Active     | Werte                                            |

#### Hinweis:

Nach Änderungen an der Parametrierung ist ein Reset des Controllers zur Übernahme der Daten erforderlich.

### 2.4.2 Parameterliste V2.40

| LON                                             | [10.0]<0x0100,-1,0.0,0.0,,/nvoApplicMode',H>   |
|-------------------------------------------------|------------------------------------------------|
| 0x2207 'Unit1\SuExDamp.OnOff'                   | <0x0100,-1,0.0,0.0,,'nvoOpMode',H>             |
| 0x2203 'Unit1\TAussen'                          | [1.0]<0x0100,-1,0.0,0.0,,'nvoRATemp',H>        |
| 0x2203 'Unit1\TZuluft'                          | [1.0]<0x0100,-1,0.0,0.0,,'nvoUniTemp1',H>      |
| 0x2203 'Unit1\TAbluft'                          | [1.0]<0x0100,-1,0.0,0.0,,'nvoUniTemp2',H>      |
| 0x2206 'Unit1\Zuluft.Var.Pos'                   | [1.0]<0x0100,-1,0.0,0.0,,'nvoUniPercStp1',H>   |
| 0x2206 'Unit1\Abluft.Var.Pos'                   | [1.0]<0x0100,-1,0.0,0.0,,'nvoUniPercStp2',H>   |
| 0x2206 'Unit1\Bypass.Pos'                       | [1.0]<0x0100,-1,0.0,0.0,,'nvoUniPercent1',H>   |
| 0x230B 'Unit1\ZulStatus'                        | <0x0100,-1,0.0,0.0,,'nvoSupFanStatus',H>       |
| 0x2204 'Unit1\SplyFanAlm'                       | <0x0103,-1,0.0,0.0,,'nvoSupFanAlarm',H>        |
| 0x230B 'Unit1\AblStatus'                        | <0x0100,-1,0.0,0.0,,'nvoRetFanStatus',H>       |
| 0x2204 'Unit1\ExFanAlm'                         | <0x0103,-1,0.0,0.0,,'nvoRetFanAlarm',H>        |
| 0x0027 0x00000001                               | <0x0003,-1,0.0,0.0,,'nvoUniSwitch1',H>         |
| 0x2204 'Unit1\Filter'                           | <0x0103,-1,0.0,0.0,,'nvoUniSwitch2',H>         |
| 0x2302 'Unit1\OperatingModeBmsTimeStTmp1.Swtch' | <0x0100,-1,0,0,,'nviOpMode',rRh>               |
| 0x2300 'Unit1\TempStpt'                         | <0x0100,-1,0,0,,'nviTempSetpoint',rRh>         |
| 0x2300 'Unit1\Luefter.ZulSoll'                  | <0x0100,-1,0,0,,'nviUniPercStp1',rRh>          |
| 0x2300 'Unit1\Luefter.AblSoll'                  | <0x0100,-1,0,0,,'nviUniPercStp2',rRh>          |
| 0x2204 'Com\Heartbeat'                          | <0x3043,0x5000,0.0,0.0,,'nviUniSwitch1',rRhwW> |
| 0x0029 0x00000001 SndHeartbeat                  | <0x008,-1,0.0,0.0,,'nciMaxSndTime',wW>         |
| 0x0029 0x00000001 RcvHeartbeat                  | <0x009,-1,0.0,0.0,,'nciMinSndTime',wW>         |

# 2.5 BACnet

### 2.5.1 Inbetriebnahme des BACnet/IP-Moduls

#### **Beteiligte Geräte:**

- ECOSmart 600
- Kommunikationsmodul POL908

#### **Beteiligte Werkzeuge:**

- Bediengerät (HMI)
- PC mit Web-Browser.

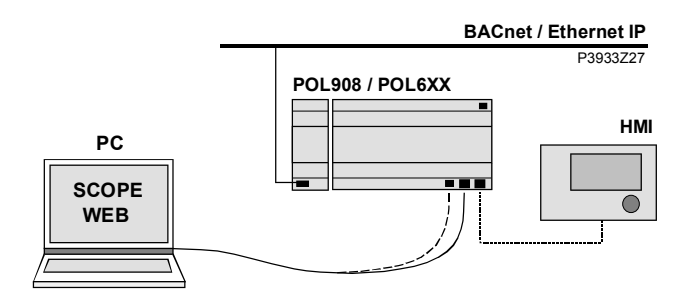

#### Inbetriebnahme BACnet/IP-Modul

Das BACnet/IP-Modul ist mit dem Bus zu verbinden und zu konfigurieren, gehen Sie wie folgt vor:

| Schritt | Aktion                                                                       |
|---------|------------------------------------------------------------------------------|
| 1       | Controller OFF                                                               |
| 2       | BACnet/IP-Modul mittels Steckverbinder an Controller anfügen.                |
| 3       | BACnet/IP-Buskabel mit dem Modul verbinden.                                  |
| 4       | Controller ON:                                                               |
|         | → Das Modul startet / die Initialisierung läuft.                             |
|         | ightarrow Sobald die beiden LEDs "BSP" und "BUS" grün leuchten, ist die Kom- |
|         | munikation zum Controller und zum Bus (BACnet) aktiv.                        |
|         | Achtung:                                                                     |
|         | Zum Aktualisieren des HMI ist ein zweiter Reset vor der Parametrierung       |
|         | erforderlich.                                                                |
| 5       | Via HMI und Web-Browser die BACnet-Einstellungen vornehmen.                  |
| 6       | BACnet/IP-Modul konfigurieren.                                               |

| Haupt mack > System > |                    |                                                 |
|-----------------------|--------------------|-------------------------------------------------|
| Parameter             | Bereich            | Funktion                                        |
| Status                | ОК                 | Status des Moduls                               |
|                       | Alarm              |                                                 |
| Komm. Fehler          | Passive            | Kommunikationsfehler zwischen Modul und         |
|                       | Active             | Controller                                      |
| BACnet:               |                    |                                                 |
| Gerätename            |                    | Name des Controllers am Netz                    |
| Device ID             | Nicht Verstellen ! | Adresse des Controllers am Netz                 |
| Port                  | BACO               | Kommunikationsport am Netz                      |
| BACnet Setting        |                    | Sprung zur Parametrierseite für die BACnet set- |
|                       |                    | tings.                                          |
| TCP/IP:               |                    |                                                 |
| DHCP                  |                    | Anzeige der Art des Adressbezuges:              |
|                       | Active             | Adresse von DHCP Server beziehen.               |
|                       | Passive            | IP-Adresse fest eingestellt.                    |
| WINS name             |                    | Anzeige des Namens des Moduls                   |
| Aktuelle IP           | xxx.xxx.xxx        | Anzeige der IP-Adresse des Controllers.         |
| Akt. Mask             | xxx.xxx.xxx        | Anzeige der Subnetzmaske                        |
| Akt. Gateway          | xxx.xxx.xxx        | Anzeige der Adresse des Gateways                |
| Setze IP              | xxx.xxx.xxx        | IP-Adresse selber festlegen                     |
| Setze Mask            | xxx.xxx.xxx        | Subnetmaske selber festlegen                    |
| Setze Gateway         | xxx.xxx.xxx        | Gateway selber festlegen                        |
| General:              | ·                  | · · · · ·                                       |
| Software version      |                    | Software-Version des Moduls                     |
| Neustart benötigt!    | $\checkmark$       | Nach Änderungen an den Einstellungen ist        |
| -                     | Ausführen          | grundsätzlich ein Reset des Controllers erfor-  |
|                       |                    | derlich, um die Daten zu übernehmen.            |

### Haupt Index > System > Kommunikation > Komm. Module Übersicht > 1-BACnet IP

## 2.5.2 Anschlussbeispiel

Für die Kommunikation zwischen der ECOSmart und der GLT benötigt man ein Netzwerkkabel.

z.B. Cat6

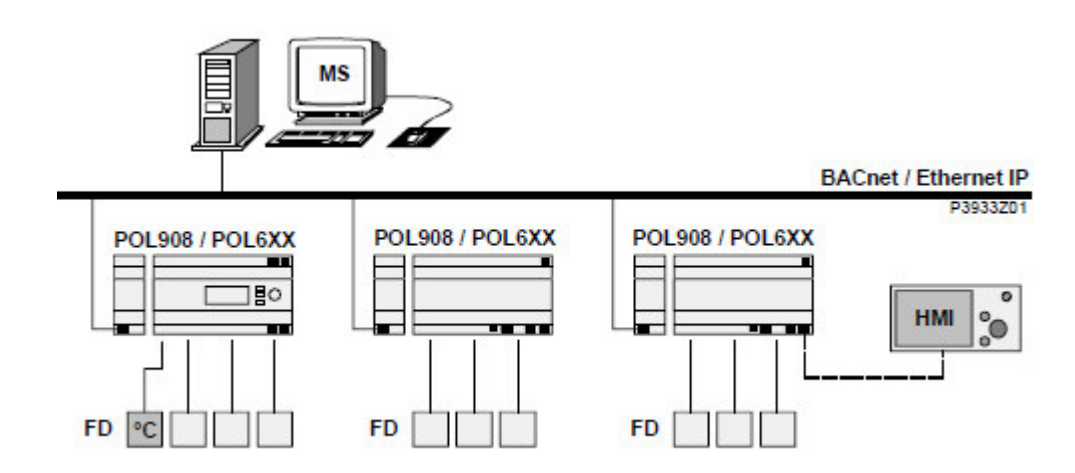

## 2.5.3 Parameterliste V2.40

| Wert             | Lesen | Schreiben | BacNetObjekt |
|------------------|-------|-----------|--------------|
| Device           | х     |           | Device       |
| Diagnostic       | х     |           | Device       |
| SystemClock      | х     | Х         | Device       |
| Analog Input     |       |           |              |
| Traum            | х     |           | Analog Input |
| Tzuluft          | х     |           | Analog Input |
| Taussen          | х     |           | Analog Input |
| Tabluft          | х     |           | Analog Input |
| Luftqualitaet    | х     |           | Analog Input |
| LuftqualitaetVOC | х     |           | Analog Input |
| Luftfeuchte      | х     |           | Analog Input |
| ZulVolStrom      | х     |           | Analog Input |
| AblVolStrom      | х     |           | Analog Input |
| ZulDruck         | х     |           | Analog Input |
| AblDruck         | х     |           | Analog Input |
| Binary Input     |       |           |              |
| Filter           | х     |           | Binary Input |
| Frost_WRG        | х     |           | Binary Input |
| Frost_PWW        | х     |           | Binary Input |
| ERegisterAlm     | х     |           | Binary Input |
| GasAlm           | х     |           | Binary Input |
| ClgAlm           | х     |           | Binary Input |
| HtgPumpAlm       | х     |           | Binary Input |
| WpDefrost        | х     |           | Binary Input |
| WpALm            | х     |           | Binary Input |
| BefeuchterAlm    | х     |           | Binary Input |
| Brand            | х     |           | Binary Input |
| Entrauchung      | х     |           | Binary Input |
| Sicherheitskette | х     |           | Binary Input |
| RotorAlm         | х     |           | Binary Input |
| BSK1             | х     |           | Binary Input |
| BSK2             | х     |           | Binary Input |
| BSK3             | х     |           | Binary Input |
| BSK4             | х     |           | Binary Input |
| BSK5             | х     |           | Binary Input |
| BSK6             | х     |           | Binary Input |
| SuFanAlm         | х     |           | Binary Input |
| ZulFanAlm1       | х     |           | Binary Input |
| ExFanAlm1        | x     |           | Binary Input |
| ZulFanAlm2       | x     |           | Binary Input |
| ExFanAlm2        | х     |           | Binary Input |
| ZulFanAlm3       | x     |           | Binary Input |
| ExFanAlm3        | x     |           | Binary Input |
| ZulFanAlm4       | х     |           | Binary Input |

| ExFanAlm4               | х |   | Binary Input      |
|-------------------------|---|---|-------------------|
| Zuluftfilter            | х |   | Binary Input      |
| Abluftfilter            | х |   | Binary Input      |
| Außenluftfilter         | х |   | Binary Input      |
| Zusatzfilter            | х |   | Binary Input      |
| Multistate Value        |   |   |                   |
| OpMode                  | х | х | MultiState Value  |
| ActOpMode               | х |   | MultiState Value  |
| Multistate Output       |   |   |                   |
| ZulFanCmd               | х |   | MultiState Output |
| AblFanCmd               | х |   | MultiState Output |
| Analog Output           |   |   |                   |
| Bypass                  | х |   | Analog Output     |
| ZulFanSignal            | х |   | Analog Output     |
| AblFanSignal            | х |   | Analog Output     |
| HtgVent                 | х |   | Analog Output     |
| WpSignal                | х |   | Analog Output     |
| Mischluftklappe         | х |   | Analog Output     |
| RotorSignal             | х |   | Analog Output     |
| Binary Output           |   |   |                   |
| FrischFortlKlappe       | х |   | Binary Output     |
| ZulAblKlappe            | х |   | Binary Output     |
| UmlKLappe               | х |   | Binary Output     |
| HtgPumpCmd              | х |   | Binary Output     |
| HtgWpCmd                | х |   | Binary Output     |
| ClgWpCmd                | х |   | Binary Output     |
| VorerhitzerCmd          | х |   | Binary Output     |
| Befeuchter              | х |   | Binary Output     |
| Entfeuchter             | х |   | Binary Output     |
| System                  |   |   |                   |
| Calendar                | х | х | Calender          |
| Schedular               | х | х | Schedule          |
| Analog Value            |   |   |                   |
| Sollwert Aus            | х | х | Analog Value      |
| Sollwert Nacht          | х | х | Analog Value      |
| Sollwert Tag Heizen     | х | х | Analog Value      |
| Offset Kuehlen          | х | х | Analog Value      |
| Feuchte Sollwert        | х | х | Analog Value      |
| Offset Feuchte Sollwert | х | х | Analog Value      |
| CO2 Sollwert            | х | х | Analog Value      |
| Zuluft Sollwert 1       | х | х | Analog Value      |
| Zuluft Sollwert 2       | x | х | Analog Value      |
| Zuluft Sollwert 3       | x | х | Analog Value      |
| Zuluft Sollwert 1       | x | х | Analog Value      |
| Zuluft Sollwert 2       | x | х | Analog Value      |
| Zuluft Sollwert 3       | x | х | Analog Value      |

| Zuluft Sollwert 1  | х | х | Analog Value |
|--------------------|---|---|--------------|
| Zuluft Sollwert 2  | х | х | Analog Value |
| Zuluft Sollwert 3  | х | х | Analog Value |
| Abluft Differenz 1 | х | х | Analog Value |
| Abluft Differenz 2 | х | х | Analog Value |
| Abluft Differenz 3 | х | х | Analog Value |
| Abluft Sollwert 1  | х | х | Analog Value |
| Abluft Sollwert 2  | х | х | Analog Value |
| Abluft Sollwert 3  | х | х | Analog Value |
| Abluft Sollwert 1  | х | х | Analog Value |
| Abluft Sollwert 2  | х | х | Analog Value |
| Abluft Sollwert 3  | х | х | Analog Value |
| Abluft Sollwert 1  | х | х | Analog Value |
| Abluft Sollwert 2  | х | Х | Analog Value |
| Abluft Sollwert 3  | х | х | Analog Value |
| Min Frischluft     | х | х | Analog Value |
| VOC Sollwert       | х | х | Analog Value |
| KaskHigh           | х | х | Analog Value |
| KaskLow            | х | х | Analog Value |
| ZulFanDreh         | х |   | Analog Value |
| AblFanDreh         | х |   | Analog Value |
| ZulFanDreh2        | х |   | Analog Value |
| AblFanDreh2        | х |   | Analog Value |
| ZulFanDreh3        | х |   | Analog Value |
| AblFanDreh3        | х |   | Analog Value |
| ZulFanDreh4        | х |   | Analog Value |
| AblFanDreh4        | х |   | Analog Value |
| ZulFanPower        | х |   | Analog Value |
| AblFanPower        | х |   | Analog Value |
| ZulFanPower2       | х |   | Analog Value |
| AblFanPower2       | х |   | Analog Value |
| ZulFanPower3       | х |   | Analog Value |
| AblFanPower3       | х |   | Analog Value |
| ZulFanPower4       | х |   | Analog Value |
| AblFanPower4       | х |   | Analog Value |
| PoolKickZck        | х |   | Analog Value |
| PoolKickTime       | х |   | Analog Value |
| WpHtgSignal        | x |   | Analog Value |
| WpClgSignal        | х |   | Analog Value |

# 2.6 Onboard WEB Funktion

Die ECOSmart 600 hat einen WEB Server für einen Remote Service mittels eines Standard Web- Browsers. Um eine Verbindung via Ethernet herzustellen, müssen folgende Voraussetzungen erfüllt sein: Der Controller ist am Ethernet angeschlossen.

| Parameter          | Bereich   | Funktion                                            |
|--------------------|-----------|-----------------------------------------------------|
| DHCP               |           | Anzeige der Art des Adressbezugs:                   |
|                    | Active    | Adresse von DHCP-Server beziehen.                   |
|                    | Passive   | IP-Adresse fest eingestellt.                        |
| Aktuelle IP        |           | Anzeige der IP-Adresse des Controllers              |
| Akt. Mask          |           | Anzeige der Subnetzmaske                            |
| Akt. Gateway       |           | Anzeige der Adresse des Gateways                    |
| Setze IP           |           | Eingabe der IP-Adresse des Controllers falls DHCP   |
|                    |           | passiv gesetzt ist                                  |
| Setze Mask         |           | Eingabe der Subnetzmaske                            |
| Setze Gateway      |           | Eingabe der Adresse des Gateways                    |
| Name               |           | Anzeige des Controller-Namens                       |
| MAC                |           | Anzeige der MAC-Adresse des Controllers.            |
| Link               | Passive   | Keine Verbindung zum Ethernet.                      |
|                    | Active    | Verbindung zum Ethernet besteht.                    |
| 100 MBit           |           | Umschaltung der Übertragungsgeschwindigkeit:        |
|                    | Passive   | 10 MBit                                             |
|                    | Active    | 100 MBit                                            |
| Erweitert          |           | Sprung zur Seite für die Parametrierung der On-     |
|                    |           | board TCP/IP settings.                              |
| Neustart benötigt! | ✓         | Nach Änderungen an den Einstellungen ist grund-     |
|                    | Ausführen | sätzlich ein Reset des Controllers erforderlich, um |
|                    |           | die Daten zu übernehmen.                            |

Haupt Index > System > Kommunikation > TCP/IP

#### Haupt Index > System > Kommunikation > TCP/IP > Erweitert

| Parameter    | Bereich   | Funktion                               |
|--------------|-----------|----------------------------------------|
| Benutzername | ADMIN     | Benutzername zum Einloggen ins Web HMI |
| Kennwort     | SBTAdmin! | Password zum Einloggen ins Web HMI     |

Erste Kontaktaufnahme zum WEB HMI Vorgehen:

- 1. Web Browser öffnen
- 2. IP-Adresse
  - ---> Dialog Verbindung zu ...... herstellen:

| Verbindung zu 1       | 39.16.78.123 herstellen 🛛 🛜 🔀 |
|-----------------------|-------------------------------|
|                       | <b>GF</b>                     |
| Embedded WEB Ser      | ver                           |
| <u>B</u> enutzername: | 2                             |
| <u>K</u> ennwort:     |                               |
|                       | Kennwort speichern            |
|                       |                               |
|                       | OK Abbrechen                  |

Im http Browser die IP-Adresse des Controllers eingeben, dort wird ein Benutzernamen und ein Passwort benötigt. Solange dies nicht verändert worden ist kommen Sie mit folgenden Anmeldedaten weiter

| Benutzername: | ADMIN |           |
|---------------|-------|-----------|
| Passwort:     |       | SBTAdmin! |

Wenn man auf der Weboberfläche ist, gelten die Passwortebenen des HMI - Display

# Passwort für die Servicebene (4000)

---> Die Startseite öffnet sich:

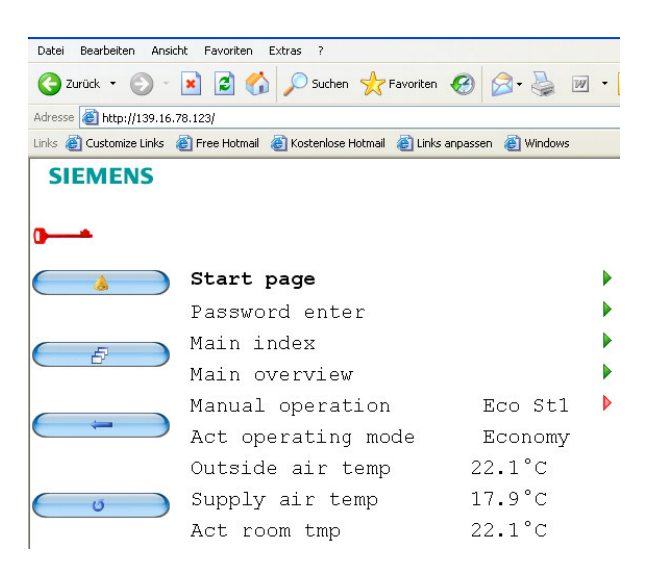

Die weitere Bedienung erfolgt jetzt wie bei einem "gewöhnlichen" HMI.

## 2.7 Fernwartungssystem iCloud

## 2.7.1 Voreinstellungen und Umgebungsbedingungen

#### Distributor (Verteiler)= iLQU12aWsO

Bei dem Anschluss mit TCP/IP muss die Ethernet Verdrahtungsvorschrift beachtet werden.

Die IP Vergabe kann mit über DHCP aktiv automatisch gesucht werden oder über DHCP passiv manuell eingestellt werden.

(Sicherheitseinstellungen im Netzwerk können dieses ggf. verhindern)

Die Einstellung der IP-Adresse und Subnetmaske kann nur vom Servicetechniker im Zusammenhang mit einer Inbetriebnahme durchführen.

# WICHTIG: Es darf kein Proxyserver zwischen dem Regler und dem Internet verbaut sein ansonsten Funktioniert das Fernwartungssystem iCloud nicht.

### 2.7.2 Cloud ebene

Wenn der Regler richtig mit dem Internet verbunden ist können alle Anlagenparameter/Werte von überall auf der Welt (mit Internetanbindung) verändert werden. Da jedoch das sehr unsicher ist wurde ein Sicherer Server eingerichtet zu den Sie eine Anmeldenamen und Passwort benötigen.

Bei Inbetriebnahme geben Sie bitte dem Servicetechniker die Kontakt E-Mail Adressen von denjenigen Personen die Zugriff auf den Regler haben dürfen. Sie erhalten dann eine Freigabe E-Mail vom Serveradministrator wo Sie sich dann anmelden können.

Unter https://www.climatixic.com können Sie sich dann den Regler genauer anschauen.

# 3 Erweiterungsmodule

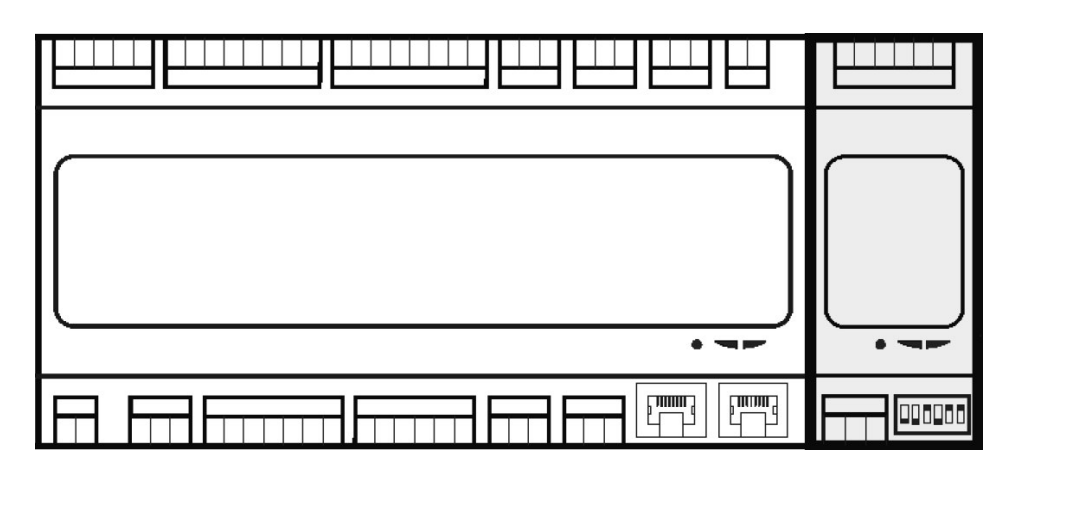

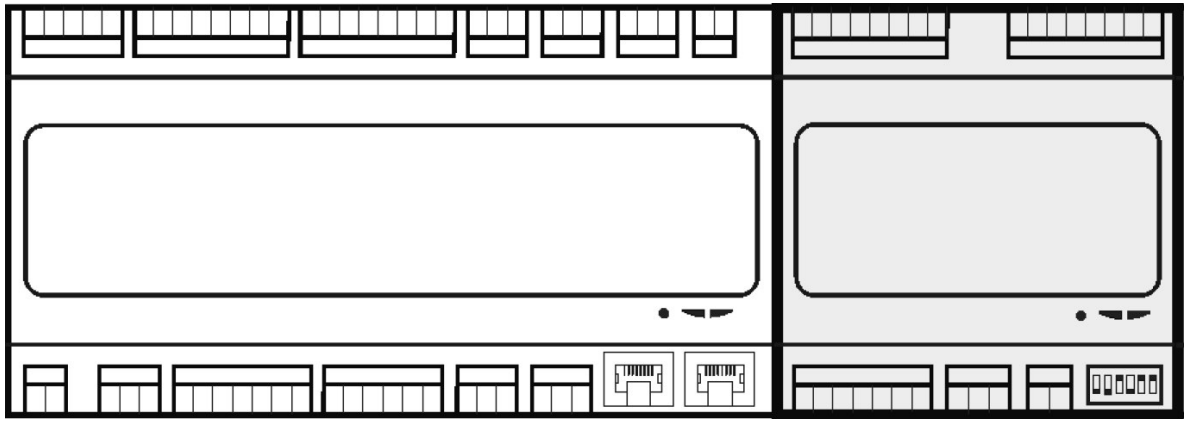

# 4 Systemparameter

# 4.1 Speichern/ Laden

Eine fertig konfigurierte und parametrierte Anlage kann auf der SD-Karte gesichert oder von der Karte in den Controller geladen werden.

Zwei unterschiedliche Parametersätze zu einer identisch konfigurierten Anlage können im Controller gesichert und wiederhergestellt werden. Zum Beispiel eine Sicherung nach dem Parametrieren der Standard-Parameter in der Fabrik (Einstellung Fabrik laden) und eine Sicherung nach der inbetriebnahme auf der Analge (Einstellung Service speichern).

| Parameter           | Bereich      | Funktion                                        |
|---------------------|--------------|-------------------------------------------------|
| Einst. speich> SD   |              | Sichern der aktuellen Konfiguration der Anlage  |
| -                   |              | mit allen Parametern auf der SD Karte:          |
|                     |              | Passiv-Stellung                                 |
|                     | $\checkmark$ | Sicherung ausführen. Anschliessend springt die  |
|                     | Ausführen    | Anzeige springt wieder zurück auf ✓.            |
| Einst. laden<- SD   |              | Laden des Konfigurationsfiles (Param.bin) mit   |
|                     |              | der Konfiguration der Anlage und allen Para-    |
|                     |              | metern von der SD-Karte in den Controller.      |
|                     |              | Nach dem Laden ist in jedem Fall ein Reset er-  |
|                     |              | forderlich!                                     |
|                     |              | Achtung: Wenn eine komplett neue Konfigura-     |
|                     |              | tion geladen wird, muss vorher Main Index >     |
|                     |              | Configuration > Configuration by = Download     |
|                     |              | gesetzt werden.                                 |
|                     |              | Passiv-Stellung.                                |
|                     | $\checkmark$ | Laden ausführen. Anschliessend springt die An-  |
|                     | Ausführen    | zeige wieder auf ✓.                             |
| Einst. Service lad. |              | Laden des Parameterfiles von der Inbetrieb-     |
|                     |              | nahme.                                          |
|                     |              | Passiv-Stellung.                                |
|                     | $\checkmark$ | Laden durchführen. Anschliessend springt die    |
|                     | Ausführen    | Anzeige wieder zurück auf ✓ service load.       |
| Einst. Fabrik laden |              | Laden des Parameterfiles aus der Fabrik:        |
|                     |              | Passiv-Stellung.                                |
|                     | $\checkmark$ | Laden durchführen. Anschliessend springt die    |
|                     | Ausführen    | Anzeige wieder zurück auf ✓.                    |
| Einst. Service sp.  |              | Speichern des Parameterfiles von der Inbetrieb- |
|                     |              | nahme auf dem Controller.                       |
|                     |              | Passiv-Stellung.                                |
|                     | $\checkmark$ | Speichern durchführen. Anschliessend springt    |
|                     | Ausführen    | die Anzeige wieder zurück auf ✓.                |
| Einst. Fabrik sp.   |              | Speichern des Parameterfiles aus der Fabrik:    |
|                     |              | Passiv-Stellung.                                |
|                     | $\checkmark$ | Speichern durchführen. Anschliessend springt    |
|                     | Execute      | die Anzeige wieder zurück auf ✓.                |
| BSP laden           |              | Laden des Betriebssystems.                      |
|                     |              | Passiv-Stellung.                                |
|                     | $\checkmark$ | Laden durchführen. Anschliessend springt die    |
|                     | Execute      | Anzeige wieder zurück auf √.                    |

#### Haupt Index > System > Speichern / Laden

## 4.2 Passwort settings

Folgende Tätigkeiten sind in den verschiedenen Ebenen möglich:

### No Level - Alle Benutzer, kein Passwort erforderlich

- Lesezugriff auf alle Menüs ausser System, Konfiguration.
- Lesezugriff auf die Alarmliste und die Alarm History.

#### Level 6 - Endbenutzer, Passwort 1000

- No Level Zugriff und zusätzlich:
- Lesezugriff auf alle Menüs ausser Konfiguration.
- Schreibrechte der wichtigsten Sollwerte.
- Alarme und Alarm History können quittiert oder zurückgesetzt werden.

#### Level 4 - Servicemonteur, Passwort 4000

- Level 6 Zugriff und zusätzlich:
- Zugriff auf alle Menüs, Konfiguration.

#### Level 2 - OEM, Passwort XXXX

- Level 4 Zugriff und zusätzlich:
- Zugriff auf alle Menüs und Systemeinstellungen.

Die HMI-Übersicht weiter unten enthält die Zugriffslevel X - 6, die notwendig sind, um Werte zu lesen, zu ändern bzw. auf ander Bedienebenen zu springen.

## 4.3 Passwort ändern

Die Standard-Passworte können geändert werden. Das kann aber nur der Servicetechniker vornehmen.

| Haupt Index > System >Verwaltung Kennwort |         |                                                                         |  |  |
|-------------------------------------------|---------|-------------------------------------------------------------------------|--|--|
| Parameter                                 | Bereich | Funktion                                                                |  |  |
| Abmelden                                  |         | Es wird abgemeldte. Sprung zur Seite Main Index.                        |  |  |
| Wechsle                                   |         | Nur mit Level 4 möglich: Das Password für Level 6 kann geändert werden. |  |  |
| Kennwort:                                 |         |                                                                         |  |  |
| Anwender                                  |         |                                                                         |  |  |
| Wechsle                                   |         | Nur mit Level 4 möglich: Das Password für Level 4 kann geändert werden. |  |  |
| Kennwort:                                 |         |                                                                         |  |  |
| Service                                   |         |                                                                         |  |  |
| Wechsle                                   |         | Nur mit Level 2 möglich: Das Password für Level 2 kann geändert werden. |  |  |
| Kenntort:                                 |         |                                                                         |  |  |
| Fabrik                                    |         |                                                                         |  |  |

#### Vorgehen am Beispiel Service Passwort

Wechsle Kennwort: Service anwählen Das neue Passwort unter der Zeile Enter password eingeben: Drehen: Die aktive Ziffer wird verändert. Drücken: Sprung zur nächsten Ziffer. Drücken nach der vierten Ziffer: Sprung zur ersten Ziffer derZeile Confirm password. Das neue Passwort wie oben beschrieben erneut eingeben. Drücken nach der vierten Ziffer: Das neue Passwort wird übernommen.

#### ESC

Die Eingabe des neuen Passworts wird abgebrochen. Es gilt nach wie vor das alte Passwort.

# 4.4 Sprachen Support

Es ist möglich maximal 5 Sprachen zu übersetzen. Bei der Auslieferung ist immer Deutsch als Sprache Eingestellt.

#### Minimales Zugriffslevel 6: Haupt Index > System > Sprachauswahl

| Parameter   | Bereich | Funktion         |
|-------------|---------|------------------|
| HMI Sprache | English | Sprache Englisch |
|             | Deutsch | Sprache Deutsch  |